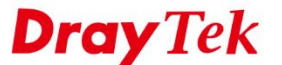

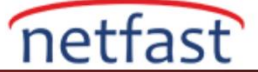

# EAP KİMLİK DOĞRULAMA İLE iOS'TAN VIGOR ROUTER'A IKEv2 VPN

DrayOS firmware 3.9.0 versiyonundan beri EAP kimlik doğrulaması ile IKEv2'yi desteklemektedir. Vigor3900 ile Vigor2960 da firmware 1.4.0 versiyonundan beri EAP kimlik doğrulaması ile IKEv2'yi destekliyor. Ek olarak kullanıcı adı/şifre ve sertifika doğrulama ile IKEv2 VPN'i daha güvenli hale getirebilirsiniz. Bu makale server kimlik doğrulaması için self-signed bir sertifika oluşturmayı, Vigor Router'ı bir IKEv2 VPN server kurmayı ve iOS ile bağlantı kurmayı gösterir.

## Vigor Router Kurulumu

# DrayOS

1. Certificate Management >> Trust CA Certificate sayfasına gidin. Ve Create'e tıklayın.

Certificate Management >> Trusted CA Certificate

#### X509 Trusted CA Certificate Configuration

| Name         | Subject | Status | Modify      |
|--------------|---------|--------|-------------|
| Root CA      |         |        | Create      |
| Trusted CA-1 |         |        | View Delete |
| Trusted CA-2 |         |        | View Delete |
| Trusted CA-3 |         |        | View Delete |

Note:

 Please setup the "System Maintenance >> <u>Time and Date</u>" correctly before you try to generate a RootCA!!

2. The Time Zone MUST be setup correctly !!

| IMPORT R | EFRESH |
|----------|--------|
|----------|--------|

2. Sertifika bilgilerini girin. Key Size için "2048 Bit" girin. Sonra Generate'e tıklayın.

#### Certificate Management >> Root CA Certificate

| Generate Root CA         |                      |  |
|--------------------------|----------------------|--|
| Certificate Name         | Root CA              |  |
| Subject Alternative Name |                      |  |
| Туре                     | None ~               |  |
| Subject Name             |                      |  |
| Country (C)              | TW                   |  |
| State (ST)               | Hsinchu              |  |
| Location (L)             | Hukou                |  |
| Organization (O)         | Draytek              |  |
| Organization Unit (OU)   | Vigor                |  |
| Common Name (CN)         | Root                 |  |
| Email (E)                | example@ikev2vpn.net |  |
| Кеу Туре                 | RSA ~                |  |
| Key Size                 | 2048 Bit ~           |  |
| Algorithm                | SHA-256 ~            |  |

Generate

3. RootCA'yı indirmek için **Export'**a tıklayın.

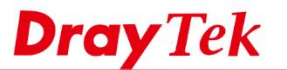

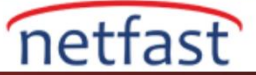

#### Certificate Management >> Trusted CA Certificate

### X509 Trusted CA Certificate Configuration

| Name         | Subject                      | Status | Modify             |
|--------------|------------------------------|--------|--------------------|
| Root CA      | /C=TW/ST=Hsinchu/L=Hukou/O=D | OK     | Export View Delete |
| Trusted CA-1 |                              |        | View Delete        |
| Trusted CA-2 |                              |        | View Delete        |
| Trusted CA-3 |                              |        | View Delete        |

#### Note:

 Please setup the "System Maintenance >> <u>Time and Date</u>" correctly before you try to generate a RootCA!!

2. The Time Zone MUST be setup correctly !!

| IMPORT REFRESH | 1 |
|----------------|---|
|----------------|---|

- 4. Certificate Management >> Local Certificate sayfasına gidin ve Generate'e tıklayın.
  - Subject Alternative Name Type için "Domain Name" girin.
  - Domain Name ve Common Name(CN) için routerın domainini girin.
  - Sertifika için diğer tüm bilgileri doldurun.
  - Key Size için "2048 Bit" girin.
  - Generate'e tıklayın.

| Generate Certificate Signing Requ | est                  |  |
|-----------------------------------|----------------------|--|
| Certificate Name                  | certificate          |  |
| Subject Alternative Name          |                      |  |
| Туре                              | Domain Name 🗸        |  |
| Domain Name                       | ikev2server.ddns.net |  |
| Subject Name                      |                      |  |
| Country (C)                       | TW                   |  |
| State (ST)                        | Hsinchu              |  |
| Location (L)                      | Hukou                |  |
| Organization (O)                  | Draytek              |  |
| Organization Unit (OU)            | Vigor                |  |
| Common Name (CN)                  | ikev2server.ddns.net |  |
| Email (E)                         | example@ikev2vpn.net |  |
| Кеу Туре                          | RSA ~                |  |
| Key Size                          | 2048 Bit ~           |  |
| Algorithm                         | SHA-256 ~            |  |

Generate

5. Sertifikayı oluşturmak için Sign'a tıklayın.

Certificate Management >> Local Certificate Signing

| Local Certificate Signing |                     |
|---------------------------|---------------------|
| Certificate Name          | certificate         |
| Validity                  | YYYY-MM-DD          |
| Not Before                | 2017-09-13          |
| Not After                 | 2025 ~ - 9 ~ - 13 ~ |
| Algorithm                 | SHA-256 ~           |

Sign Back

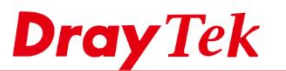

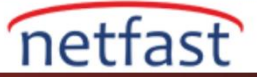

6. Geçerli olan tarihi belirtin sonra Sign'a tıklayın.

## Certificate Management >> Local Certificate

### X509 Local Certificate Configuration

| Name        | Subject                      | Status     | Modify           |
|-------------|------------------------------|------------|------------------|
| certificate | /C=TW/ST=Hsinchu/L=Hukou/O=D | Requesting | Sign View Delete |
|             |                              |            | View Delete      |
|             |                              |            | View Delete      |

### Note:

. . . . . .

. -

. .

- Please setup the "System Maintenance >> <u>Time and Date</u>" correctly before signing the local certificate.
- 2. The Time Zone MUST be setup correctly !!

| GENERATE | IMPORT |
|----------|--------|
|----------|--------|

7. VPN and Remote Access >> IPsec General Setup sayfasına gidin, Certificate for Dial-in için önceki adımlarda oluşturulan yerel sertifikayı seçin.

REFRESH

| VPN IKE/IPsec General Setup               |                                     |
|-------------------------------------------|-------------------------------------|
| Dial-in Set up for Remote Dial-in users a | and Dynamic IP Client (LAN to LAN). |
| IKE Authentication Method                 |                                     |
| Certificate for Dial-in                   | certificate ~                       |
| Local ID                                  |                                     |
| Alternative Subject Nar                   | me First                            |
| O Subject Name First                      |                                     |
| General Pre-Shared Key                    |                                     |
| Pre-Shared Key                            | •••••                               |
| Confirm Pre-Shared Key                    | •••••                               |
| Pre-Shared Key for XAuth User             |                                     |
| Pre-Shared Key                            | •••••                               |
| Confirm Pre-Shared Key                    | •••••                               |
| IPsec Security Method                     |                                     |
| Medium (AH)                               |                                     |
| Data will be authentic, but wi            | ll not be encrypted.                |
| High (ESP) 🗹 DES 🗹 3DE                    | ES 🗹 AES                            |
| Data will be encrypted and a              | thentic                             |

OK

 VPN and Remote Access >> Remote Dial-in User sayfasına gidin. Uygun bir index numarasını seçin ve profili aşağıdaki gibi düzenleyin.

Cancel

- Allowed Dial-In Type'de IKEv2 EAP seçin.
- Username ve Password girin.
- Kaydetmek için **OK'**a tıklayın.

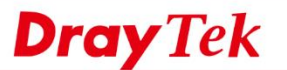

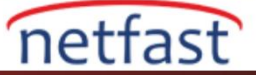

| VPN and   | Remote    | Access >> | Remote | Dial-in  | User |
|-----------|-----------|-----------|--------|----------|------|
| vi it anu | itemote i | Autess    | remote | Dial-III | 0361 |

| User account and Authentication            | Username                  | EAP                |
|--------------------------------------------|---------------------------|--------------------|
| Enable this account                        | Password(Max 19 char)     | •••••              |
| Idle Timeout 0 second(s)                   | Enable Mobile One-Ti      | me Passwords(mOTP) |
| Allowed Dial-In Type                       | PIN Code                  |                    |
|                                            | Secret                    |                    |
| ☑ IPsec Tunnel                             | IKE Authentication Method | 4                  |
| ☑ IPsec XAuth                              | Pre-Shared Key            | J                  |
| ✓ L2TP with IPsec Policy None ~            | IKE Pre-Shared Key        |                    |
| SSL Tunnel                                 | Digital Signature(X.5     | 09)                |
| ☑ IKEv2 EAP                                | None ~                    |                    |
| Specify Remote Node                        | IDa a Caravita Mathad     |                    |
| Remote Client IP                           | IPsec Security Method     |                    |
|                                            | Medium(AH)                |                    |
| or Peer ID                                 | High(ESP) 🗹 DES 🗹         | 3DES 🗹 AES         |
| Netbios Naming Packet 💿 Pass 🔿 Block       | Local ID (optional)       |                    |
| Multicast via VPN 🛛 🔿 Pass 💿 Block         |                           |                    |
| (for some IGMP, IP-Camera, DHCP Relayetc.) |                           |                    |

# Linux

- 1. Certificate Management >> Trusted CA 'ya gidin Build RootCA'yı tıklayın.
  - Tüm bilgileri girin.
  - **Key Size** için "2048" girin.
  - Yerel sertifikayı imzalamak için **Passphrase'yi** (Parolayı) girin.
  - Kaydetmek için **Apply**'a tıklayın.

|                                         | 📑 💓 Up | oload 前 Delete 🗔  | Download 🏼 🄊 Bu  | ild RootCA 🛛 👩 View |
|-----------------------------------------|--------|-------------------|------------------|---------------------|
|                                         | Name   | lss               | suer             | Subject             |
|                                         |        | Trusted CA        |                  |                     |
|                                         |        | Certificate Nan   | ne : RootCA      |                     |
|                                         |        | Organization Unit | t: Vigor         |                     |
|                                         |        | Organization :    | Draytek          |                     |
|                                         |        | Locality(City) :  | Hukou            |                     |
| , i i i i i i i i i i i i i i i i i i i |        | State/Province :  | Hsinchu          |                     |
|                                         |        | Common Name :     | Root             |                     |
|                                         |        | Email Address :   | example@test.net |                     |
|                                         |        | Key Size :        | 2048             | ~                   |
|                                         |        | Country :         | TW               |                     |
|                                         |        | Passphrase :      | •••••            |                     |

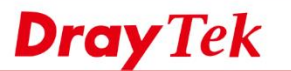

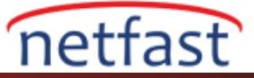

2. VPN istemcisine kurulması gereken Root CA'yı dışa aktarmak için Download'a tıklayın.

| 💓 Upl  | oad <u> î</u> Delete            | 🗔 Download 🔉                                        | Build RootCA 🛛 👸 View |   |  |
|--------|---------------------------------|-----------------------------------------------------|-----------------------|---|--|
| Name   |                                 | Issuer                                              | Subject               | s |  |
| RootCA |                                 | Root                                                | Root                  | R |  |
|        | Local C     PKCS1:     Certific | Certificate<br>2 Certificate<br>ate and Private Key |                       |   |  |

- 3. Certificate Management >> Local Certificate 'e gidin. Generate 'e tıklayın.
  - **ID Type** için "Domain Name" seçin ve **ID Value** için routerın domainini girin.
  - Tüm bilgileri girin.
  - Common Name için routerın domainini girin.
  - Key Size için "2048" seçeneğini seçin.
  - Self Sign için "Enable" seçeneğini seçin.
  - CA Key Passphrase'de Root CA'nın parolasını girin.
  - Apply'a tıklayın.

| Certificate | Management >> Local      | Certificate          |        |
|-------------|--------------------------|----------------------|--------|
| Local Ce    | rtificate                |                      |        |
| 🔯 U         | pload 📺 Delete 国         | Download 🧔 Generate  | 👸 Viev |
| Name Lo     | ocal Certificate         |                      | -×     |
|             | Certificate Name :       | EAP                  |        |
|             | Subject Alternative Name |                      |        |
|             | ID Type :                | Domain Name          |        |
|             | ID Value :               | ikev2server          |        |
|             | Subject Name             |                      |        |
|             | Country (C)              | W                    |        |
|             | State (S):               | Hsinchu              |        |
|             | Locality (L)             | Hukou                |        |
|             | Organization (O)         | Draytek              |        |
|             | Organization Unit (OU) : | Vigor                |        |
|             | Common Name (CN) :       | ikev2server.ddns.net |        |
|             | Email (E) :              | example@test.net     |        |
|             | Кеу                      |                      |        |
|             | Key Size :               | 2048                 |        |
|             | Self Sign :              | Enable Disable       |        |
|             | CA Key Passphrase :      | •••••                |        |

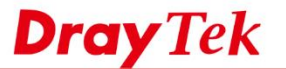

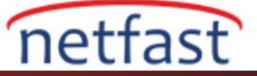

- 4. Kullanıcı profili eklemek için User Management >> User Profile'a gidin.
  - Enable'yi aktifleştirin.
  - Username ve Password girin.
  - PPTP/L2TP/SSL/OpenVPN Server'da Xauth/EAP için "Enable" seçin.

| Add 🔀 Edit 🔟 Del    | lete 🏟 Refresh Search :      | Q Search |
|---------------------|------------------------------|----------|
| er Profile          |                              |          |
|                     |                              | <u> </u> |
| Username :          | EAP                          |          |
| Enable              |                              |          |
| Password :          | Strength : Good              |          |
| System User :       | false 👻                      |          |
| PPTP/L2TP/SSL/PPPoE | OpenVPN Server General Setup |          |
| Idle Timeout(sec) : | 300                          |          |
| DHCP from :         | lan1 👻                       |          |
| Static IP Address : | (Optional)                   |          |
| ∧ User Management   |                              |          |
| V PPTP/L2TP/SSL/0   | penVPN Server                |          |
| PPTP Dial-in :      | Enable  Disable              |          |
| L 2TP Dialain       | Enable Disable               |          |
| CCI Tunnal          |                              |          |
| SSL lunnel :        |                              |          |
| OpenVPN Dial-in :   | Enable                       |          |
| XAuth / EAP         | Enable Disable               |          |

- 5. Profil eklemek için VPN and Remote Access >> VPN Profiles >> IPsec'e gidin.
  - **Profil adı** girin ve **Enable'**yi aktifleştirin.
  - **Remote Dial-In User** için "Enable" seçeneğini seçin.
  - Local IP / Subnet Mask için routerın LAN ağını girin.
  - **IKE Protocol** için "IKEv2" seçeneğini seçin.
  - Auth Type için "RSA" seçin ve Local Certificate için önceki adımlarda oluşturulan sertifikayı seçin.

|               | TTTT Darsa     |              | - Due bails      |                                  |                           |
|---------------|----------------|--------------|------------------|----------------------------------|---------------------------|
| DbA 🖨         | 🗶 Edit 🛛 📋     | 🛛 Delete 🔾 🔓 | Rename 🤤         | 5 Refresh                        |                           |
|               |                |              |                  |                                  |                           |
|               |                |              |                  |                                  |                           |
| rofile :      | IKEv2E/        | ψ            |                  |                                  |                           |
| Cnable 2      |                |              |                  |                                  |                           |
| Basic         | Advanced       | GRE          | Proposal         | Multiple SAs                     |                           |
| For Remote    | Dial-In User : | Enable       | Disable          |                                  |                           |
| Dial-Out The  | sugh :         | wan1         | ~                | Default WAN IP      WAN Alias IF |                           |
| Failover to : |                |              | ×                |                                  |                           |
| ocal IR / Se  | hnat Mark -    | 102 100 1 0  | 26.5.265.265.024 |                                  |                           |
|               | Man .          | 0.0.0.0      |                  |                                  |                           |
| Local Next    | Hop :          | 0.0.0.0      |                  | u.u.u.u : derauk gakeway)        |                           |
| Nemote nos    |                | 0.0.0.0      |                  |                                  |                           |
| Kemote IP 7   | SUDNET Mask    | . 0.0.0.0    |                  | 200.200.200.200/32               |                           |
|               |                | 🕼 Add  🗎     | Save             |                                  | Profile Number Limit : 16 |
|               |                | IP           |                  | Subnet Mask                      |                           |
| More Remot    | a Subnet :     |              |                  | No items to show.                |                           |
|               |                |              |                  |                                  |                           |
|               |                |              |                  |                                  |                           |
| IKE Protocol  |                | IKEv2        | ×                |                                  |                           |
| Auth Type :   |                | RSA          | *                |                                  |                           |
| Local Certifi | sate :         | EAP          | *                |                                  |                           |
| Local ID -    |                | Subject Name | v                |                                  |                           |

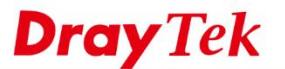

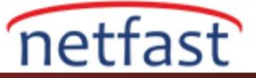

# iOS'tan Bağlantı

1. Router'dan indirilen RootCA dosyasını iOS cihazına gönderin.

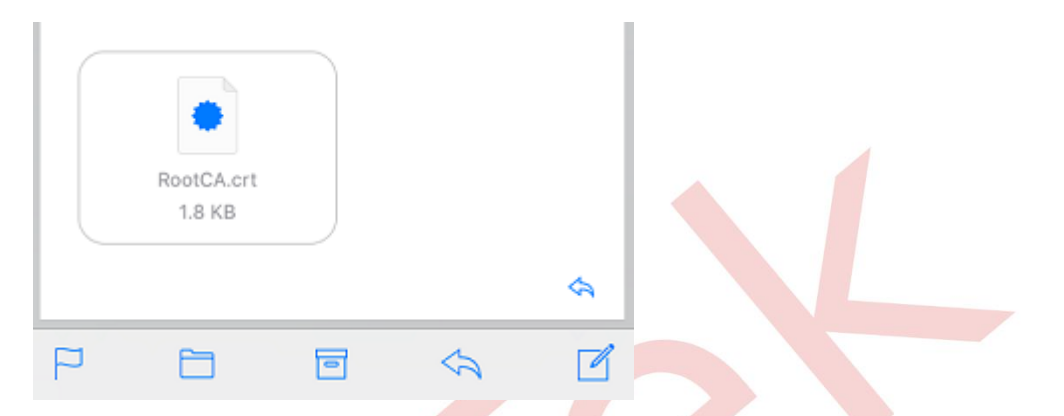

2. Dosyayı açarak CA'yı iOS cihazına iOS cihazına CA'yı yükleyin ve **Install**'a tıklayın. RootCA'nın doğrulandığından emin olduktan sonra **Done**'a tıklayın.

| Cancel Install Profile                                 | Install | Profile Installed                                    | Done |
|--------------------------------------------------------|---------|------------------------------------------------------|------|
| Root                                                   |         | Root                                                 |      |
| Signed by Root<br>Not Verified<br>Contains Certificate |         | Signed by Root<br>Verified ✓<br>Contains Certificate |      |
| More Details                                           | >       | More Details                                         | >    |

- 3. General >> VPN 'e gidin ve konfigürasyonu ekleyin.
  - **Type** için "**I**KEv2" seçin.
  - Server ve Remote ID için routerın domainini girin.
  - Username ve Password girin.

| Cancel      | Add Configuration | on Done    |
|-------------|-------------------|------------|
| Туре        |                   | IKEv2 >    |
|             |                   |            |
| Description | EAP               |            |
| Server      | ikev2server.ddns  | .net       |
| Remote ID   | ikev2server.ddns  | .net       |
| Local ID    |                   |            |
| AUTHENTICAT | ION               |            |
| User Auther | ntication         | Username > |
| Username    | EAP               |            |
| Password    | •••••             |            |

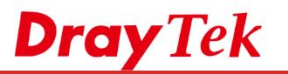

4. VPN bağlantısını açarak VPN'i başlatın.

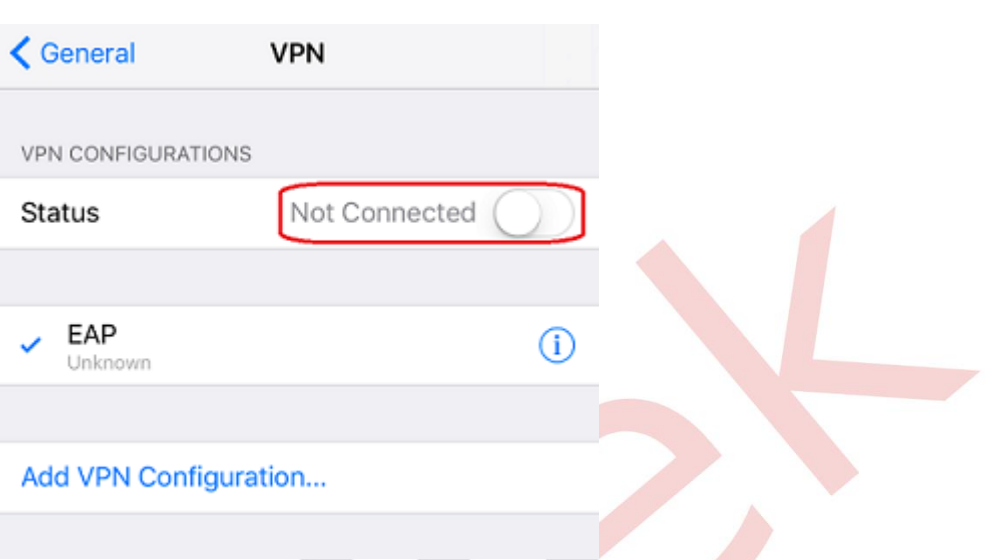

netfast

5. Başarılı bir şekilde bağlanırsa VPN durumu aşağıdaki gibi görünür.

| < VPN               | EAP Edit               |
|---------------------|------------------------|
|                     |                        |
| Туре                | IKEv2                  |
| Server              | vigorikavZeap.coms.net |
| Account             | EAP                    |
| Server IP Address   | 111.251.218.74         |
| Assigned IP Address | 192.168.1.33           |
| Connect Time        | 0:12                   |
|                     |                        |
| Dele                | ete VPN                |